# Kako preverimo, katera digitalna potrdila imamo nameščena?

Zadnja sprememba 05/06/2025 2:28 pm CEST

Za varno uporabo programa Minimax in drugih namenskih programov (AJPES, eDavki) ter elektronskih storitev potrebujemo digitalno potrdilo. Digitalno potrdilo omogoča varno komunikacijsko povezavo prek spleta in služi za identifikacijo uporabnika, saj vsebuje podatke o imetniku in njegov javni ključ, podatke o izdajatelju digitalnega potrdila in obdobje veljavnosti digitalnega potrdila.

Kako preverimo ali imamo v brskalniku že uvoženo digitalno potrdilo in do kdaj digitalno potrdilo velja, pa je odvisno od posameznega brskalnika.

## **Google Chrome**

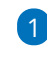

V orodni vrstici izberemo Orodja, nato pa Nastavitve.

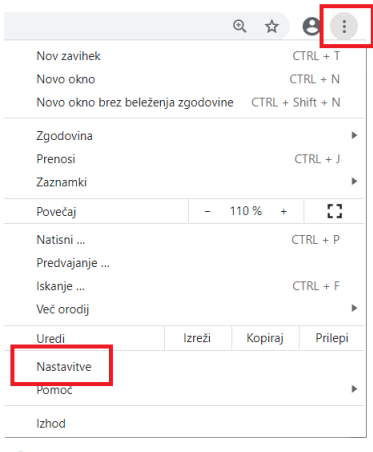

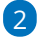

Pri razdelku Zasebnost in varnost izberemo Varnost.

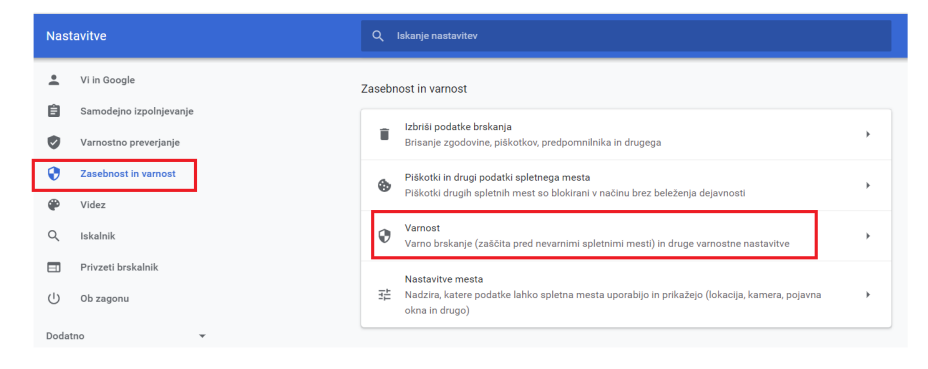

## 3

Nato se z drsnikom pomaknemo na dno strani in kliknemo **Upravljanje** certifikatov > zatem še > **Upravljanje uvoženih potrdil iz sistema** 

### Windows

| Nastavitve                       |                                               | Q Iskanje nastavitev                                                                                                    |  |
|----------------------------------|-----------------------------------------------|----------------------------------------------------------------------------------------------------|--|
| .∔<br>(1)                        | Vi in Google<br>Samodejno izpolnjevanje       | Dodatno                                                                                                    |  |
| <ul> <li>♥</li> <li>●</li> </ul> | Varnostno preverjanje<br>Zasebnost in varnost | Uporaba varnega DNS-ja<br>Ta nastavitev je onemogočena v upravljanih brskalnikih                                        |  |
| <b>@</b><br>Q                    | Videz<br>Iskalnik                             | Upravljanje certifikatov<br>Upravljanje potrdil HTTPS/SSL in nastavitev                                                 |  |
| ∎<br>∪                           | Privzeti brskalnik<br>Ob zagonu               | Googlov program dodatne zaščite<br>Varuje osebne račune Google vseh, pri katerih je možno, da pride do ciljanih napadov |  |

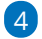

program odpre novo okno in v zavihku **Osebna (Personal)** so prikazana

digitalna potrdila, ki jih imamo nameščena v brskalniku.

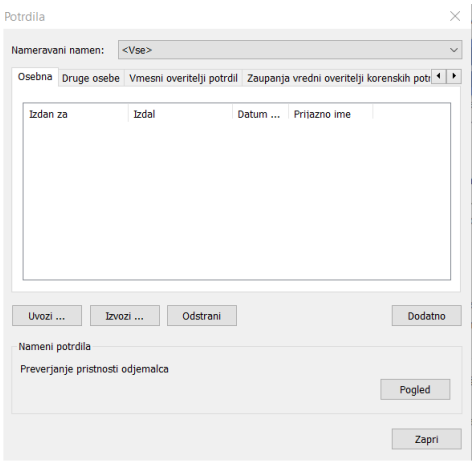

## 5

Pomembno je, da ima digitalno potrdilo uvožen tudi korenski del potrdila.

Omenjeno preverimo tako, da izberemo potrdilo in v zavihku **Pot za potrdila** morata biti vsaj dve poti.

| Potrdilo                            | ×              |
|-------------------------------------|----------------|
| Splošno Podrobnosti Pot za potrdila |                |
| Pot za potrdila                     |                |
|                                     | Ogled potrdila |
| Stanje potrdila:                    |                |
| To potrdilo je v redu.              |                |
|                                     | V redu         |

• Če na seznamu ni nobenega digitalnega potrdila, uvozimo digitalno potrdilo v brskalnik, da bomo lahko uspešno vstopili v program.

## **Mozilla Firefox**

### 1

V orodni vrstici kliknemo na ikono **Odpri meni** in izberemo **Nastavitve.** 

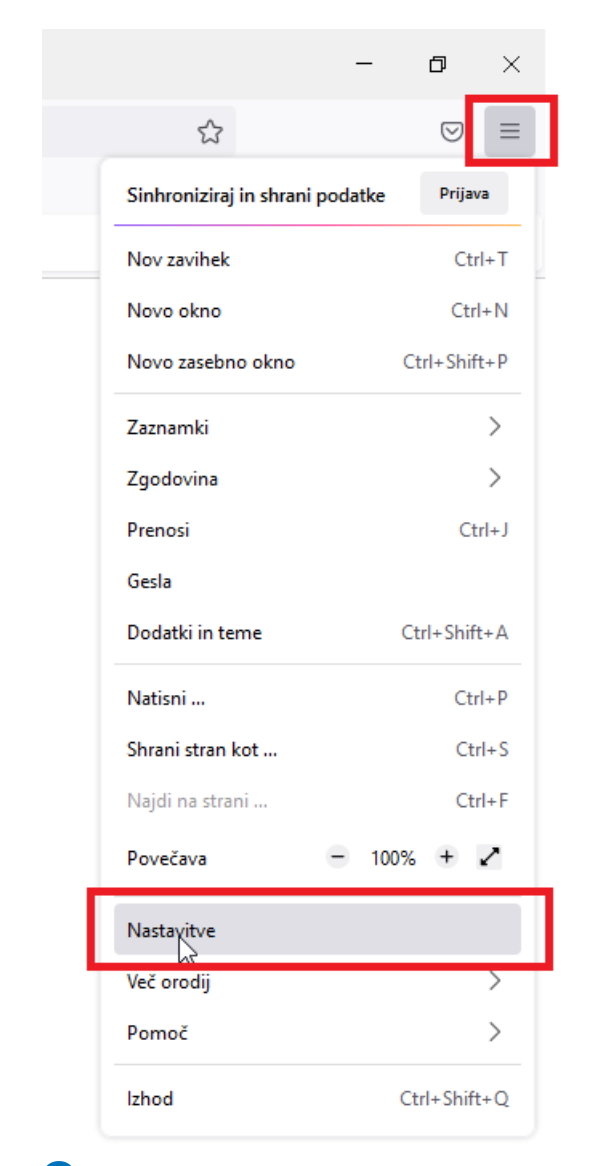

2 Izberemo zavihek **Zasebnost in varnost** in se s drsnikom pomaknemo

na razdelek **Varnost**.

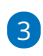

V razdelku Digitalna potrdila kliknemo na Preglej digitalna potrdila.

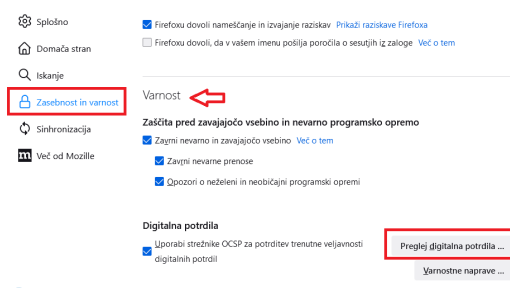

## 4

Na zavihku **Vaša digitalna potrdila** so prikazana digitalna potrdila, ki jih imamo nameščena v brskalniku Mozilla Firefox.

| Upravitelj digitalnih potrdil |                                                     |                 |                |                      |        | ×      |  |
|-------------------------------|-----------------------------------------------------|-----------------|----------------|----------------------|--------|--------|--|
| Vaša digitalna pot            | Vaša digitalna potrdila Ljudje Strežniki Overitelji |                 |                |                      |        |        |  |
| Ime digitalnega po            | trdila Var                                          | nostna naprava  | Se             | ,<br>rijska številka | Poteče | 173    |  |
|                               |                                                     |                 |                |                      |        |        |  |
|                               |                                                     |                 |                |                      |        |        |  |
|                               |                                                     |                 |                |                      |        |        |  |
|                               |                                                     |                 |                |                      |        |        |  |
| <u>Og</u> led Var             | nostna <u>k</u> opija                               | Varnostna kopij | a <u>v</u> seh | <u>U</u> vozi        |        |        |  |
|                               |                                                     |                 |                |                      |        | V redu |  |

**5** S klikom na digitalno potrdilo in na gumb Ogled preverimo podatke o digitalnem potrdilu.

• Če na seznamu ni nobenega digitalnega potrdila, uvozimo digitalno potrdilo v brskalnik, da bomo lahko uspešno vstopili v program.

## **Microsof Edge**

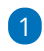

V orodni vrstici kliknemo na ikono Nastavitve in drugo (Alt + F) in

#### izberemo Nastavitve.

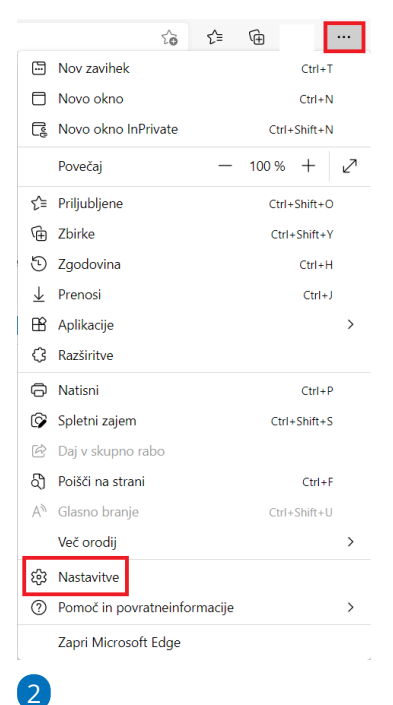

Izberemo zavihek **Zasebnost, iskanje in storitve** ter se s drsnikom pomaknemo na razdelek **Varnost.** Kliknemo na **Upravljaj potrdila.** 

| Nas          | stavitve                                         | Prilagajanje vaše spletne izkušnje 💿                                                                                                    |   |  |  |  |
|--------------|--------------------------------------------------|----------------------------------------------------------------------------------------------------|---|--|--|--|
| Q            | lščite v nastavitvah                             | Upravljajte svoje podatke in dodatne nastavitve za oglaševanje iz: <u>Microsoftova Nadzorna plošča za zasebnost</u> .                                                                                                    |   |  |  |  |
| 8            | Profili<br>Zasebnost, iskanje in storitve        | Izboljšajte spletno izkušnjo tako, da Microsoftu omogočite uporabo zgodovine brskanja tega računa za prilagojeno<br>oglaševanje, iskanje, novice in druge Microsoftove storitve<br>Če želite vklopiti to nastavitev, morate biti vpisani z Microsoftovim računom | • |  |  |  |
| 9            | Videz                                            |                                                                                                    |   |  |  |  |
|              | Začetni zaslon, začetna stran in<br>novi zavihki | Varnost                                                                                                    |   |  |  |  |
| Ē            | Daj v skupno rabo, kopiraj in prilepi            | Upravljanje varnostnih nastavitev za Microsoft Edge                                                                                                    |   |  |  |  |
| E¢.          | Dovoljenja za piškotke in spletno<br>mesto       | Upravljaj potrdila                                                                                                    | Ø |  |  |  |
| 6            | Privzeti brskalnik                               | Upravljanje potrdil HTTPS/SSL in nastavitev                                                                                                    |   |  |  |  |
| $\downarrow$ | Prenosi                                          | Microsoft Defender SmartScreen                                                                                                    |   |  |  |  |
| 썋            | Družinska varnost                                | S filtrom Microsoft Defender SmartScreen me zaščiti pred zlonamernimi spletnimi mesti in prenosi                                                                                                    | - |  |  |  |
| Al           | Jeziki                                           | Blokirai morebitno neželene aplikacije                                                                                                    | • |  |  |  |
| Ģ            | Tiskalniki                                       | Blokira prenose aplikacij z nizkim ugledom, ki lahko povzročijo nepričakovano vedenje                                                                                                    | 9 |  |  |  |
|              | Sistem                                           | Unandrite umon sistem DNC že želite dale žiti nežis islovije provženom poslava na polatna masta                                                                                                    |   |  |  |  |
| C            | Ponastavi nastavitve                             | Microsoft Edge privzeto uporablja vašega trenutnega ponudnika storitev. Če izberete nadomestnega ponudnika gostovanja DNS, morda ne                                                                                                    |   |  |  |  |
|              | Telefon in druge naprave                         | boste mogli dostopati do nekaterih spletnih mest.                                                                                                    |   |  |  |  |
| 3            |                                                  |                                                                                                    |   |  |  |  |

Odpre se novo okno Potrdila. V zavihku Osebna (Personal) so prikazana

digitalna potrdila, ki jih imamo nameščena v brskalniku.

| otrdila            |                               |             |                  |            |                   | ×              |
|--------------------|-------------------------------|-------------|------------------|------------|-------------------|----------------|
| Namerava           | ani namen:                    | <vse></vse> |                  |            |                   | ~              |
| Osebna             | Druge osebe                   | Vmesni ov   | reritelji potrdi | I Zaupanja | vredni overitelji | korenskih potr |
| Izdan              | za                            | Izdal       |                  | Datum      | Prijazno ime      |                |
| Uvozi              | Izvo                          | zi          | Odstrani         | ]          |                   | Dodatno        |
| Nameni<br>Preverja | potrdila<br>anje pristnosti ( | odjemalca   |                  |            |                   | Pogled         |
|                    |                               |             |                  |            |                   | Zapri          |

## 4

Pomembno je, da ima digitalno potrdilo uvožen tudi korenski del potrdila.

Omenjeno preverimo tako, da izberemo potrdilo in v zavihku **Pot za potrdila** morata biti vsaj dve poti.

| Potrdilo                            | $\times$       |
|-------------------------------------|----------------|
| Splošno Podrobnosti Pot za potrdila |                |
| Pot za potrdila                     |                |
|                                     |                |
|                                     | Ogled potrdila |
| Stanje potrdila:                    |                |
| To potrdilo je v redu.              |                |
|                                     | V redu         |

• Če na seznamu ni nobenega digitalnega potrdila, uvozimo digitalno potrdilo v brskalnik, da bomo lahko uspešno vstopili v program.

## Podprta digitalna potrdila za vstop v Minimax

Za vstop v Minimax lahko uporabimo digitalno potrdilo (certifikat) enega od izdajateljev:

- SIGEN-CA: www.sigen-ca.si
- Halcom: www.halcom.si

Vsak uporabnik potrebuje svoje digitalno potrdilo. Pomembno je, da je uvožen tudi **korenski del potrdila**.

Več informacij, navodila za prevzem, namestitev in ostale informacije najdete na spletnih naslovih izdajateljev.

#### Vas zanima več?

Preberite blog: Ali tudi vam nagajajo digitalna potrdila?